## 2023 届毕业生校园地国家助学贷款申请贴息操作指南 一、继续攻读学位贴息申请

1. 打开"中国银行"APP, 点击左上角"登录", 输入银行卡绑定的手机号与密码, 登录完成后点击"贷款"如图 1。

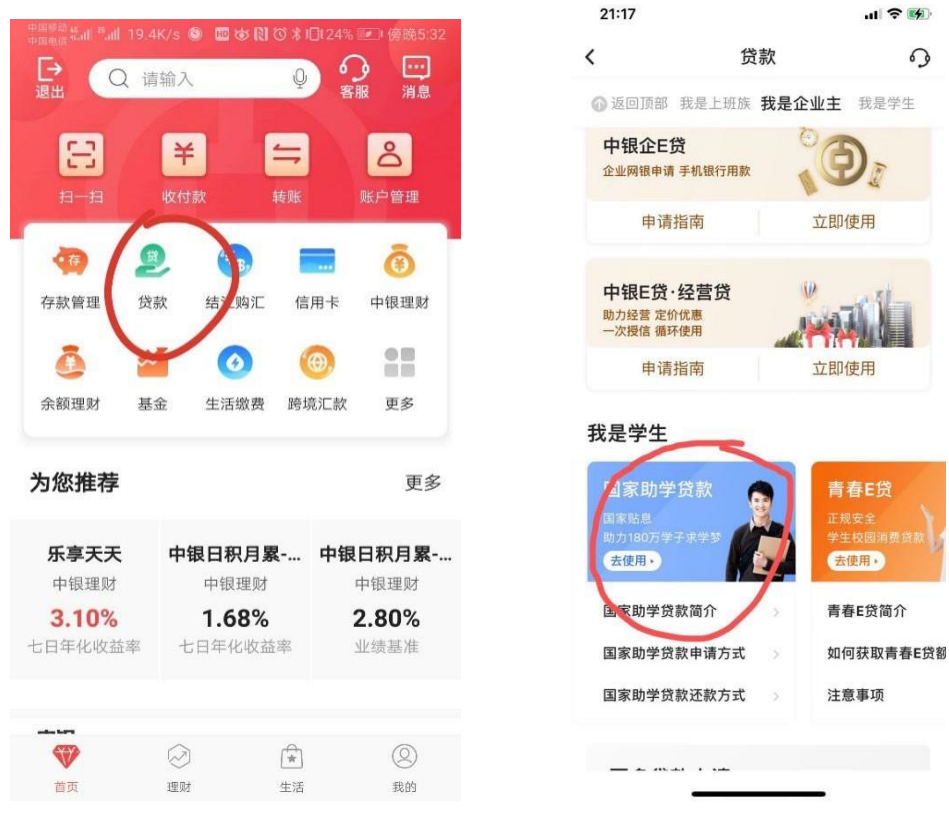

图 1

图2

点击"国家助学贷款"选项如图 2,进入界面后点击自己申请的国家助学贷款项目如图 3,进入国家助学贷款资料页面,选择"申请继续贴息"如图 4。

| 国家助学贷款 …    | く 国家助学贷款资料                                 |
|-------------|--------------------------------------------|
| 家時学員款 已完成 > | 个人资料                                       |
| 请时间<br>款金额  | 姓名                                         |
| <b>※</b> 水号 | 姓名拼音 1000000000000000000000000000000000000 |
| 申请新贷款       | 展开 🤟                                       |
|             | 申请继续贴息                                     |
|             | 查看还款协议                                     |
|             |                                            |
|             |                                            |
|             |                                            |
|             |                                            |
|             |                                            |
| 图 3         | 图 4                                        |

3. 填写个人基本信息,继续贴息原因:继续攻读学位的同学填写"继续攻读学位 (毕业后连续)";6月30日前未能提供录取通知书且审批通过,则该选项填"毕业 后非连续"。其他选项根据实际情况自行填写,如图5,填写完成后保存信息。4.上 传影像资料,包括但不限于:有效身份证正反面、继续攻读学位录取通知书或继续 攻读学位的相关证明材料,如图6图7,上传完成保存信息。

| <                  | 申请继续贴息                                                                                                    | <                    | 继续贴息资料                                         |
|--------------------|----------------------------------------------------------------------------------------------------|----------------------|------------------------------------------------|
| 姓名                 | ++4                                                                                                    | 继续贴息资料               | (# 2)                                          |
| 院校名称               | 华中科技大学                                                                                                    | 学生姓名<br>院校名称         | 华中科技大学                                         |
| 貸款合同金額<br>(元)      |                                                                                                    | 貸款合同金額<br>(元)        |                                                |
| 贷款合同期限             | 20435-30日前本10218-05周期                                                                                           | 贷款合同期限<br>(月)        | 132                                            |
| (月)                | 132 MONIMUM, MAN                                                                                                | 继续贴息原因               | 继续攻误学位(毕业后连续)                                  |
|                    |                                                                                                    | 继续攻读学位               | 硕士研究生学位                                        |
| 继续贴息原因             | 連续放读学位(学业后连续) >                                                                                                 | 继续攻读学校<br>所在省市       | 湖北省武汉市                                         |
| 继续攻读学位             | 硕士研究生学位 >                                                                                                    | 继续攻读学校               | 华中科技大学                                         |
| 继续攻读学校             | 御小は夢辺本 、                                                                                                    | 继续攻读学位<br>入学日期       | 2019/09/01                                     |
| 所在省市               | - MALERALD -                                                                                                    | 继续攻读学位<br>正常毕业日期     | 2022/06/30                                     |
| 继续攻读学校             | 毕中科技大学 >                                                                                                    |                      | 8232 A                                         |
| 继续攻读学位<br>入学日期     | 2019/09/01 >                                                                                                    | 影像资料                 |                                                |
| 继续攻读学位<br>正常毕业日期   | 2022/06/30 >                                                                                                    |                      |                                                |
| 续改速学位入学<br>同一般为毕业当 | 日期一般为入学当年的9月1日,正常毕业<br>年的6月30日。                                                                                 |                      | 上侍影像资料                                         |
|                    | (保存信息)                                                                                                    | 間上传影像资料(<br>取遗学位要取通知 | 回转但不服于 <u>有故身份证正反而。继续</u><br>印书成继续这类学位的相关证明材料。 |
|                    | The second second second second second second second second second second second second second second second se |                      |                                                |

| <                           | 影像资料                                             |                     | <                     | 继续贴息资料                             |           |
|-----------------------------|--------------------------------------------------|---------------------|-----------------------|------------------------------------|-----------|
| 100 E                       | cwar_1558406121389_7603.pg                       | 0                   | 继续贴息资料                |                                    | 他改        |
|                             | ④ 添加國片                                           |                     | 学生姓名<br>院校名称          | 1998年<br>学中科技大学                    |           |
| 1.图片支持6                     | 格式:jpg/png/jpeg                                  |                     | 贷款合同金额                |                                    |           |
| 2. 图片名称<br>3. 需上传影<br>续攻读学位 | 不含中文字符<br>像炭料包括但不限于:有效身份证证<br>录取通知书或最信攻读学校的相关证:) | 足面 、 988<br>历秋14年 。 | (56)<br>贷款合同期限<br>(月) | 132                                |           |
|                             |                                                  |                     |                       | 開开 😺                               |           |
|                             | 保存信息                                             |                     | 影像資料                  |                                    | 修改        |
|                             |                                                  |                     | picker_15             | 58406121389_7603.jpg               |           |
|                             |                                                  |                     | 而上传影像资料4<br>收读学位录取通5  | 8括但不限于:有效身份证正反面<br>0书成继续攻谈学位的相关证明材 | 、総統<br>料。 |
|                             |                                                  |                     |                       | 提交高校审核                             |           |
|                             |                                                  |                     |                       |                                    |           |
|                             |                                                  |                     |                       |                                    |           |
|                             |                                                  |                     |                       |                                    |           |
|                             |                                                  |                     |                       |                                    |           |
|                             |                                                  |                     |                       |                                    |           |

- 图 8
- 1. 核对信息无误后点击"提交高校审核"如图 8,确认后进行安全认证如图 9。

图 7

- 2. 申请贴息操作流程结束。学生可通过继续"查看贴息资料"查看审批进度,如图
  - $10_{\circ}$

| <     | 安全认证       |          | <          | 国家助学贷款资料                           |
|-------|------------|----------|------------|------------------------------------|
| 安全工具  | 手机交易码      | 要改       | 个人资料       |                                    |
|       |            |          | 姓名         | Trans.                             |
|       | 研认         |          | 姓名拼音       |                                    |
|       |            |          | 28 U HL 78 | 展开 > + 中山以通过此書<br>車批測度<br>査署機械助意资料 |
|       |            |          |            | 查看还款协议                             |
|       |            |          |            |                                    |
|       |            |          |            |                                    |
|       |            |          |            |                                    |
|       |            |          |            |                                    |
|       |            |          |            |                                    |
|       | 图 9        |          |            | 图 10                               |
|       |            |          |            |                                    |
| CHILF | 、11月1日 日 注 | <u>£</u> |            |                                    |

1. 打开"中国银行"APP, 点击左上角"登录", 输入银行卡绑定的手机号与密码, 登录完成后点击"贷款"如图 11。

| ы ? <b>Б</b>             |                                  | 21:17                   |                       | D1 (25 - 4 - 1   | and the                                                                                            | 国际动 AL AL AL A      |
|--------------------------|----------------------------------|-------------------------|-----------------------|------------------|----------------------------------------------------------------------------------------------------|---------------------|
| 9                        | 贷款                               | <                       |                       |                  | .4K/s 🧶 (<br>害龄 λ                                                                                  | sate sate sate s    |
| <b>是企业主</b> 我是学生         | 话部 我是上班族 <b>我是</b>               | ◎ 返回顶部                  | 客服 消息                 | Ŷ                | 向曲八                                                                                                | 退出                  |
| (D)                      | <b>注 E 贷</b><br>申请 手机银行用款        | 中银企日                    | <mark>گ</mark>        |                  | <b>羊</b>                                                                                           | 8                   |
| 立即使用                     | ョ请指南                             | 申译                      | WK7-ELE               | 49.94            | AR UTXP                                                                                            | 11 11               |
|                          | 贷·经营贷<br><sup>定价优惠</sup><br>循环使用 | 中银E贷<br>助力经营定<br>一次授信 頒 | 用卡 中银理财               | 购汇 信)            | <ol> <li>2</li> <li>2</li> <li>3</li> <li>5</li> <li>5</li> <li>5</li> <li>5</li> <li>4</li> </ol> | 夺<br>存款管理           |
| 立即使用                     | 目请指南                             | 申译                      | θ, 21                 | 3                |                                                                                                    | ō Ì                 |
|                          | ±                                | 我是学生                    | 能汇款 更多                | 「繳费 跨境           | 基金 生                                                                                               | 余额理财                |
| 青春E贷                     | 协学贷款                             | 国家助学                    | 更多                    |                  |                                                                                                    | り您推荐                |
| 正规安全<br>学生校园消费贷款<br>去使用, | <sup>⊅</sup> ₹***                | 国家贴息<br>助力180万华<br>去使用, | <b>中银日积月累</b><br>中银理财 | <b>只月累</b><br>理财 | 中银日                                                                                                | <b>乐享天天</b><br>中银理财 |
| 青春E贷简介                   | 学贷款简介                            | 国家助学的                   | 2.80%                 | 58%              | 1                                                                                                  | 3.10%               |
| 如何获取青春E贷                 | 学贷款申请方式                          | 国家助学的                   | 业绩基准                  | 化收益率             | 七日年                                                                                                | 日年化收益率              |
| 注意事项                     | 学贷款还款方式                          | 国家助学的                   |                       |                  |                                                                                                    |                     |
|                          |                                  |                         | 0                     | *                | $\bigotimes$                                                                                       | <b>W</b>            |
|                          |                                  | m                       |                       |                  | 0.000                                                                                              |                     |

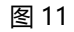

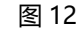

点击"国家助学贷款"选项如图 12,进入界面后点击自己申请的国家助学贷款
 项目如图 13,进入国家助学贷款资料页面,选择"申请继续贴息"如图 14。

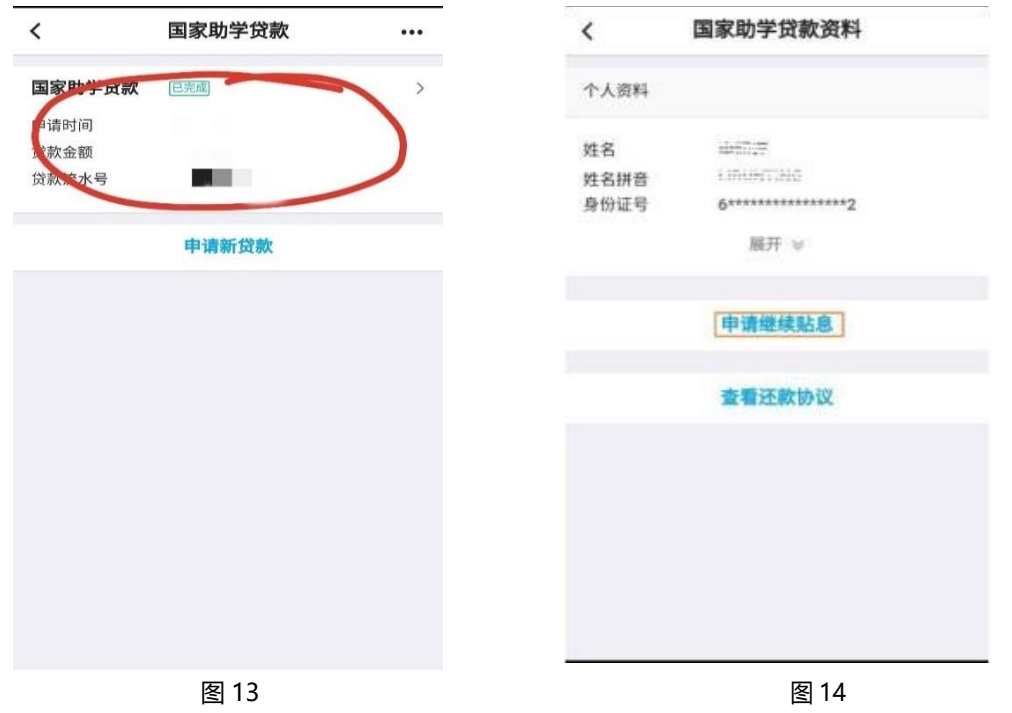

 3. 填写个人基本信息,继续贴息原因:延期毕业的同学填写"继续攻读学位(毕业 非连续)"。其他选项根据实际情况自行填写,如图 15,填写完成后保存信息。 4. 上传影像资料,包括但不限于:有效身份证正反面、延期毕业申请表、学生证(含章)的相关证明材料,如图 16 图 17,上传完成保存信息。

|                                                                                                    | P. No.                                                                                                    |                                                                                  | 20:28                                                                                                    |                                                                        | al 🕈 🗗                                                   |
|----------------------------------------------------------------------------------------------------|----------------------------------------------------------------------------------------------------|----------------------------------------------------------------------------------|----------------------------------------------------------------------------------------------------|------------------------------------------------------------------------|----------------------------------------------------------|
| 姓名                                                                                                    |                                                                                                    |                                                                                  | <                                                                                                    | 继续贴息资料                                                                 | 撤销申请                                                     |
| 院校名称                                                                                                    | 浙江大学                                                                                                    |                                                                                  | 继续贴息资                                                                                                    | 타                                                                      | 修改                                                       |
| 贷款合同金额<br>(元)                                                                                                    | 32,000.00                                                                                                    |                                                                                  | 学生姓名                                                                                                    | 165T + 46                                                              |                                                          |
| 贷款合同期限<br>(月)                                                                                                    | 228                                                                                                    |                                                                                  | 筑校石标<br>贷款合同金档<br>(元)                                                                                                    | 32,000.00                                                              |                                                          |
| 继续贴息原因                                                                                                    | 继续攻读学位(毕业后非连续)                                                                                                    | >                                                                                | 資款合同期間<br>(月)<br>继续贴息原因                                                                                                    | 228 继续攻读学位(毕业后)                                                        | 非连续)                                                     |
| 继续攻读学位                                                                                                    | 学士学位                                                                                                    | >                                                                                | 继续攻读学位<br>继续攻读学校                                                                                                    | 2 学士学位<br>2 浙江省杭州市                                                     |                                                          |
| 继续攻读学校<br>所在省市                                                                                                    | 浙江省杭州市                                                                                                    | >                                                                                | 所在省市<br>继续攻读学校                                                                                                    | · 浙江大学                                                                 |                                                          |
| 继续攻读学校                                                                                                    | 浙江大学                                                                                                    | >                                                                                | 继续攻破学位<br>入学日期<br>继续攻读学位                                                                                                    | 2021/09/01                                                             |                                                          |
| 继续攻读学位<br>入学日期                                                                                                    | 2021/09/01                                                                                                    | >                                                                                | 正常毕业日期                                                                                                    | 收起 《                                                                   |                                                          |
| 继续攻读学位                                                                                                    | 2022/07/01                                                                                                    | >                                                                                |                                                                                                    |                                                                        |                                                          |
| 生, 市 千 亚 口 翔<br>继续攻读学位入学 F<br>时间一般为毕业当约                                                                                                    | 日期一般为入学当年的9月1日,正常<br>年的6月30日。<br>保存信息                                                                                                    | 李业                                                                               | 有效身<br>亚甲请                                                                                                    | 上傳影像資料<br>份征正反面<br>。<br>表,学生证                                          | 延期毕<br>(含章)                                              |
| 生中于生日期<br>继续攻谈学位入学时<br>时间一般为毕业当约                                                                                                    | 日期一般为入学当年的9月1日,正常<br>年的6月30日。<br>保存信息<br><br>图 15                                                                                                    | 李业                                                                               | 有效身<br>亚甲请                                                                                                    | 上@影@20H<br>份证正反面;<br>表,学生证<br><br>图 16                                 | 延期毕<br>(含章)                                              |
| 生中于生日期<br>继续攻谈学位入学时<br>时间一般为毕业当4                                                                                                    | 日期一般为入学当年的9月1日,正常<br>年的6月30日。<br>保存信息<br>图 15<br>影像资料                                                                                                    | 李业                                                                               | 有效身<br>亚甲请                                                                                                    | 上 <sup>6影像资料</sup><br>份证正反面;<br>表,学生证<br>图 16<br>继续贴意资料                | 延期毕<br>(含章)                                              |
|                                                                                                    | 日期一般为入学当年的9月1日,正常<br>年的6月30日。<br>保存信息<br>图 15<br>影像资料<br>5588406121389_7603_pg                                                                                                    | ÷±                                                                               | 有效身<br>亚甲请<br>《                                                                                                    | 上傳影像资料<br>份证正反面;<br>表,学生证<br>图 16<br>继续贴意资料                            | 延期毕<br>(含章)                                              |
|                                                                                                    | 日期一般为入学当年的9月1日,正常<br>年的6月30日。<br>保存信息<br>图 15<br>影像资料<br>559406121389_7603.000<br>④ 添加图片                                                                                                    | <ul> <li>₽</li> </ul>                                                            | 有效身<br>亚甲请<br>继续贴愿资料<br>学生姓名<br>院校名称                                                                                                    | 上 <sup>6影像资料</sup><br>份证正反面;<br>表,学生证<br>图 16<br>继续贴息资料                | 延期毕<br>(含章)                                              |
| 田中亚口畑      歴史      歴史      歴史      歴史      世界      世界 | 日期一般为入学当年的9月1日,正常<br><sup>1</sup> 年的6月30日。<br><b>保存信息</b>                                                                                                    | ₽                                                                                | 有效身<br>亚甲请<br>《<br>继续點應资料<br>学生姓名<br>成校名称<br>贷款合同案额<br>(元)<br>贷款合同源题                                                                                                    | 上 <sup>6影像资料</sup><br>份证正反面;<br>表,学生证<br>图 16<br>继续贴意资料<br>浙江大学<br>132 | 延期毕<br>(含章)                                              |
| 正市十正日期<br>继续攻谈学位入学師<br>时间一般为毕业当3<br>「<br>一般为学业当3<br>「<br>一般为学业当3<br>「<br>一般为学业当3<br>「<br>一般为学业当3<br>「<br>一般为学业当3<br>「<br>一般为学业当3<br>「<br>一般为学业当3<br>「<br>一般为学业当3<br>「<br>一般为学业当3<br>「<br>一般为学业当3<br>「<br>一般为学业当3<br>「<br>一般为学业当3<br>「<br>一般为学业当3<br>「<br>一般为学业当3<br>「<br>一般为学业当3<br>「<br>一般大会称称式。中<br>二<br>二<br>二<br>二<br>二<br>二<br>二<br>二<br>二<br>二<br>二<br>二<br>二                                                                                                    | 日期一般为入学当年的9月1日,正常<br>年的6月30日。<br>保存信息<br>図 15<br>影像資料<br>558406121389_7603 ing<br>の 添加圏片<br>159406121389_7603 ing<br>の 添加圏片<br>159406121389_7603 ing<br>1595406121389_7603 ing<br>1595406121389_7800 ing<br>1595406121389_7800 ing<br>1595406121389_7800 ing<br>1595406121389_7800 ing<br>1595406121389_7800 ing<br>1595400000000000000000000000000000000000 | 中业<br>(1)<br>(1)<br>(1)<br>(1)<br>(1)<br>(1)<br>(1)<br>(1)<br>(1)<br>(1)         | 有效身<br>亚甲请<br>紫蝶點應資料<br>紫生姓名<br>院校名称<br>贷款合同重額<br>(月)                                                                                                    | 上传影像资料<br>份证正反面;<br>表,学生证<br>图 10<br>建续贴息资料<br>浙江大学<br>132             | 延期毕<br>(含章)                                              |
| 正示于正日期<br>继续双谈学位入学时<br>时间一般为毕业当<br>第<br>一般为学业当<br>2<br>一般<br>一般<br>二<br>二<br>一般<br>二<br>二<br>二<br>二<br>二<br>二<br>二<br>二<br>二<br>二<br>二<br>二<br>二                                                                                                    | 田服                                                                                                    | 李业<br>()<br>()<br>()<br>()<br>()<br>()<br>()<br>()<br>()<br>()<br>()<br>()<br>() | 有效身<br>亚甲谓<br>文<br>建城贴憲资料<br>学生姓名<br>院校名称<br>货款合同金額<br>(万)<br>资款合同事限<br>(月)                                                                                                    | 上作影像资料<br>份证正反面;<br>表,学生证<br>图 10<br>继续贴意资料<br>浙江大学<br>132             | 延期毕<br>(含章)                                              |
| 四十五日初<br>继续攻谈学位入学目<br>时间一般为毕业当年<br>四十五条柄式。<br>二四十五条柄式。<br>二四十五条柄式。<br>二四十五条柄式。<br>二四十五条柄式。<br>二四十五条柄式。<br>二四十五条柄式。<br>二四十五条柄式。<br>二四十五条柄式。<br>二四十五条柄式。<br>二四十五条柄式。<br>二四十五十五条                                                                                                    | 日期一般为入学当年的9月1日,正常<br>年的6月30日。<br>保存信息<br>图 15<br>影像资料<br>558406121389_7603_pg<br>② 添加图片<br>pg/ong/peg<br>文字符<br>転期型不限于、有效身份ほ正反正<br>如考虑或成学校的相关证明。                                                                                                    | ●<br>●                                                                           | <b>有效身</b><br>亚甲谓<br>学生姓名<br>院校名称<br>授款合同重跟<br>(元)<br>贷款合同重跟<br>(方)<br>资款合同事限<br>(月)                                                                                                    | 上傳影像資料<br>份证正反面;<br>表,学生证<br>图 16<br>继续贴息资料<br>·浙江大学<br>132            | 延期毕<br>(含章)                                              |
| 正示于正日初<br>继续攻谈学位入学F<br>时间一般为毕业当2<br>「<br>」<br>「<br>」<br>「<br>」<br>二<br>一般为学业当2<br>「<br>」<br>二<br>一般为学业当2<br>「<br>」<br>二<br>一般为学业当2<br>「<br>」<br>二<br>一般为学业当2<br>二<br>二<br>二<br>二<br>二<br>二<br>二<br>二<br>二<br>二<br>二<br>二<br>二                                                                                                    | 日期一般为入学当年的9月1日,正常<br>年的6月30日。<br>保存信息<br>图 15<br>影像资料<br>558406121389_7603_00<br>④ 添加图片<br>558406121389_7603_00<br>④ 添加图片<br>558406121389_7603_00<br>④ 添加图片<br>199/0ng/Ipeg<br>文字符<br>起始例本服子:有效身份证正反I<br>知祥或樂成成学位的相关证明                                                                                                    | ▼                                                                                | <b>有效身</b><br>亚甲请<br>文<br>建城贴患资料<br>学生姓名<br>院校名同金額<br>(元)<br>资款合同金額<br>(元)<br>资款合同金額<br>(元)<br>资款合同金額<br>(元)<br>资款合同意题<br>(元)<br>资款合同意题<br>(元)                                                                                                    | 上傳影像資料<br>份证正反面;<br>表,学生证<br>图 16<br>继续贴意资料<br>汤江大学<br>132             | 延期毕<br>(含章)                                              |
| 生中十立日初<br>继续攻谈学位入学目<br>时间一般为毕业当年<br>同一般为毕业当年<br>「「」<br>「」<br>「」<br>「」<br>「」<br>「」<br>「」<br>「」<br>「」<br>「                                                                                                    | 日期一般为入学当年的9月1日,正常<br>年的6月30日。<br>保存信息<br>图 15<br>影像资料<br>558406121389_7603.00<br>④ 添加費片<br>和資本時子、有效身份证正反正<br>知祥或能成文法学校的相关证明。<br>保存信息                                                                                                    | 李业<br>5 0<br>1 1 1 1 1 1 1 1 1 1 1 1 1 1 1 1 1 1 1                               | <b>有效身</b><br>亚甲请<br>《<br>继续點應资料<br>学生姓名<br>院校名同金統<br>(元)<br>资款合同意概<br>(元)<br>资款合同意概<br>(月)<br>》<br>》<br>定<br>(年)<br>》<br>定<br>(月)<br>》<br>》<br>定<br>(元)<br>》<br>》<br>》<br>》<br>》<br>》<br>》<br>》<br>》<br>》<br>》<br>》<br>》<br>》<br>》<br>》<br>》<br>》<br>》 | 上傳影像資料<br>份证正反面;<br>表、学生证<br>图 16<br>继续贴息资料<br>·浙江大学<br>132            | 延期毕<br>(答章)<br>5<br>(*********************************** |

图 18

8. 核对信息无误后点击"提交高校审核"如图 18,确认后进行安全认证如图 19。
 4. 申请贴息操作流程结束。学生可通过继续"查看贴息资料"查看审批进度,如图

| <    | 安全认证         |    | <                  | 国家助学贷款资料     |
|------|--------------|----|--------------------|--------------|
| 安全工具 | 手机交易码        | 更改 | 个人资料               |              |
|      | <b>89</b> 14 |    | 姓名<br>姓名拼音<br>身份证号 | 1001110<br>4 |
|      |              |    |                    | 查看继续贴息资料     |
|      |              |    |                    |              |
|      |              |    |                    |              |
|      |              |    |                    |              |
|      |              |    |                    |              |
|      |              |    |                    |              |
|      |              |    |                    |              |

图 19

图 20

其他事项:

- 如无账号密码,请打开"中国银行"APP 后点击左上角"登录"选项后再点击右 上角"自助注册"选项,输入手机号、图形验证码短信与短信验证码,点击下一步 后添加银行卡进行绑定;
- 2. 如忘记密码请在登录界面填写手机号后点击"忘记密码"进行找回;
- 如手机银行账号注册或银行卡绑定中出现问题,或者忘记自己的银行卡卡号请 致电银行人工客服或在线客服进行咨询办理,实在无法解决的问题可咨询当地 银行柜台。